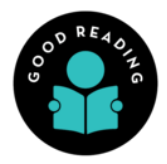

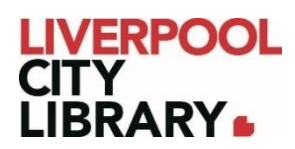

# **Good Reading Magazine**

Good Reading has become an authority on Australian and international fiction, nonfiction and kids' books. They produce book reviews, articles, and author interviews in their magazines, and on their website, provide useful information to help people decide what they might want to read next.

You can access full text replicas back to 2003.

# <u>Website</u>

When you click on the link, it will take you to the Good Reading website.

The website has a toolbar at the top which provides three useful sections: Magazine, Reviews, and the magnifying glass icon for searching.

```
🏠 Magazine 🗸 Reviews 🗸 Articles 🗸 Podcasts Book Club Book Post Early Bird Younger Readers 🗸 🔎
```

There are also useful headings to find more information.

- Articles: All articles posted in the magazines, not just reviews. This can be filtered the same way as the Reviews.
- Podcasts: Good Reading publishes podcasts on books, and the information on how to listen can be found here.
- Book club: Get ideas for your next book club by seeing what Good Reading recommends.
- Book Post: Book Post is a book subscription service that delivers a book we love, straight to your door, hand-picked by the bestselling book review magazine in Australia. You can find all information here.
- Early Bird: The Good Reading Early Bird program provides access to new books before they are available to everyone else. The details are available here.
- Younger Readers: Find content aimed at children and young adults.

### <u>Search</u>

Click on the magnifying glass to search for book titles or authors to find any articles published in any of Good Reading's magazines or website, regardless of audience.

```
♀ Search Book Title, Authors, Articles...
```

This will bring up a list of results. Click on Read More to read the article.

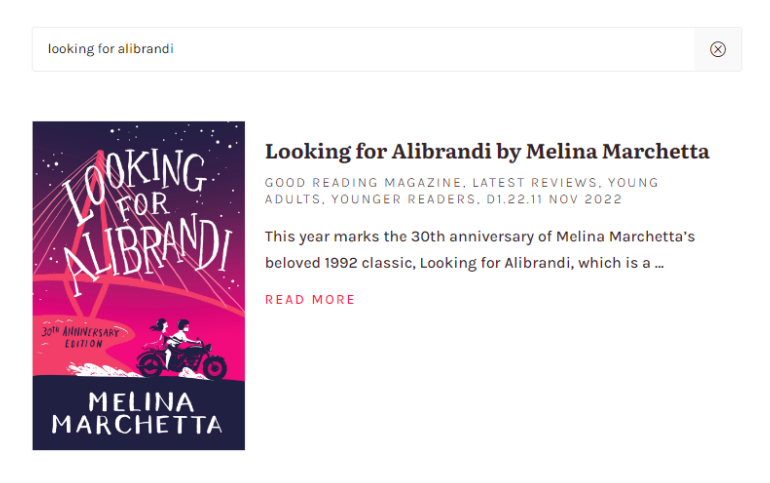

### **Reviews**

If you are only looking for book reviews, you can choose to browse through the Reviews section of the website.

| Latest Reviews | Fiction               | Non-Fiction                    | Younger Readers |
|----------------|-----------------------|--------------------------------|-----------------|
| This Month     | Modern & Contemporary | Biographies & True Stories     | Young Adults    |
| Feb 2023       | Historical Fiction    | Lifestyle, Sport & Leisure     | Primary Kids    |
| Dec - Jan 2023 | Romance               | Health & Personal Development  | Picture Books   |
| Nov 2022       | Crime / Thrillers     | Finance / Business             | Non-Fiction     |
| Past Issues    | Fantasy / Sci-fi      | History, Science & Environment | SEE MORE        |
|                | SEE MORE              | SEE MORE                       |                 |

Choose whichever area you're interested in: Latest Reviews, Fiction, Non-Fiction, Younger Readers. These all have subheadings to narrow down your browsing results, which provides a bookshelf of titles. Click Read More to read the review.

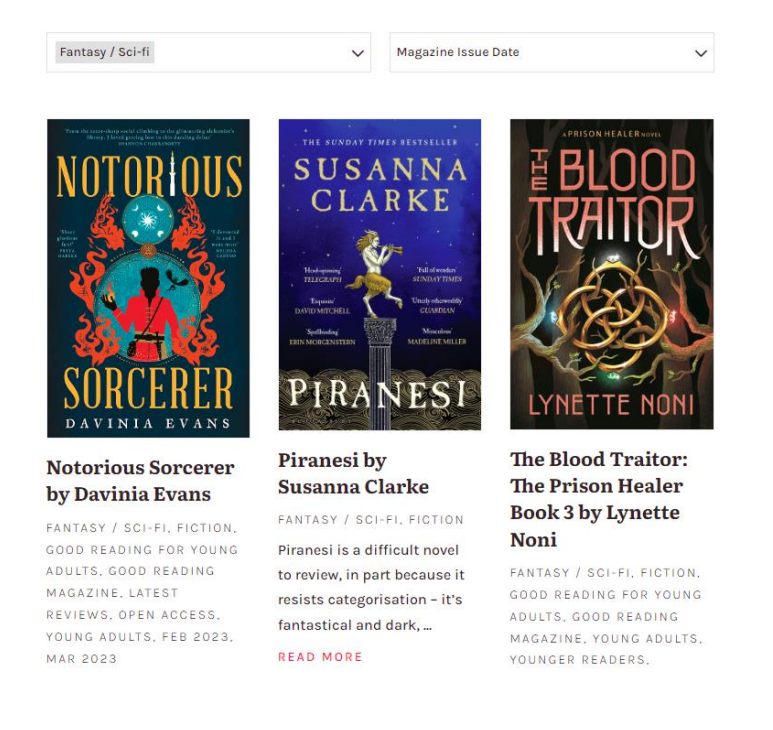

### **Reading the magazine**

Find the magazine by hovering over Magazine in the top toolbar. You can select Latest Issue or go browsing through past issues by clicking on See More.

Latest Issue

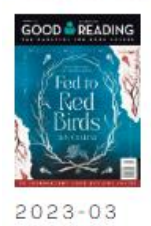

**Back Issues** 

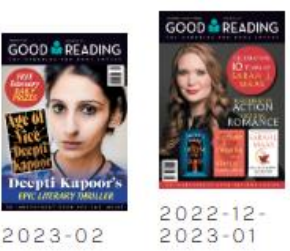

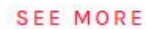

Subscribe

Personal Municipal Libraries School Libraries

Monthly Book Subscription

Free eNewsletter

Once you have selected the issue, it will give you information about the cover story, a list of features within the issue, and a link to the flipbook, which is the digital replica of the magazine. Click Read the Flipbook to read the magazine.

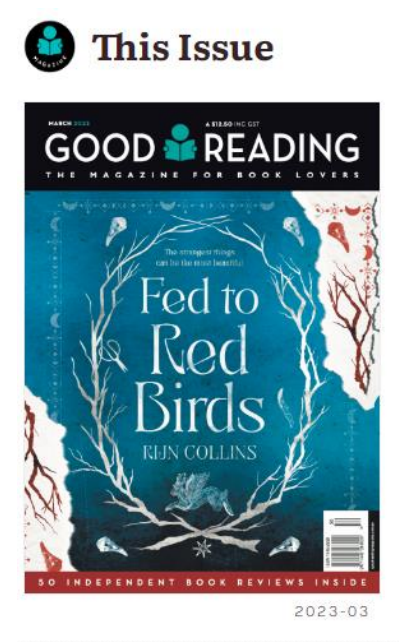

SEE ALL ARTICLES FROM THIS ISSUE

### **Cover Story**

OOD PEAD

2022-11

RIJN COLLINS is an award-winning short story writer and audio story producer. Her debut novel, Fed to Red Birds, is set in Iceland and is a moving story which explores place, connection and identity. As AKINA HANSEN writes, it's a striking novel about a bewitched young mind.

There are few places in the world as scenically diverse and spellbinding as Iceland. For centuries the country has captivated artists and poets alike - and it's no wonder sparkling glaciers, sprawling d ... READ MORE

READ THE FLIPBOOK

#### Features

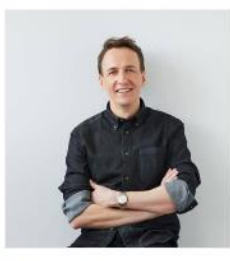

#### How to be Remembered by Michael Thompson

BOOK BITES, FICTION, GOOD READING MAGAZINE,

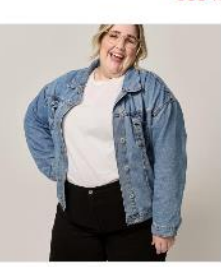

I Don't Need Therapy by Toni Lodge

BOOK BITES, GOOD READING MAGAZINE, NON-

SEE ALL FEATURES FROM THIS ISSUE

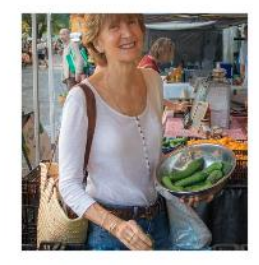

#### In Belinda's Kitchen by Belinda Jeffery

BOOK BITES, GENERAL ARTICLES, GOOD READING MAGAZINE, NON-FICTION, Use the black arrows on either side of the page to 'flip' the pages of the magazine and click on the page to magnify it.

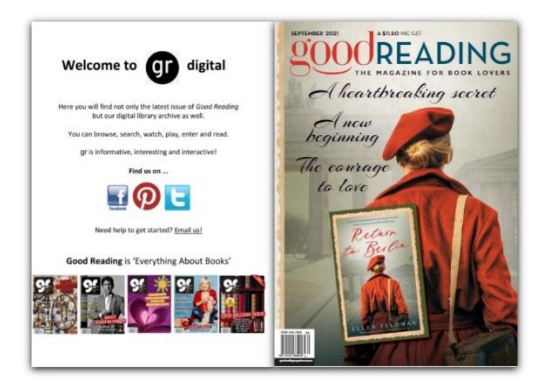

>

## Search

<

In the top right corner, you can click on a black magnifying glass icon.

## Q

This will give you the option of searching for an author's name, a book title, or any keywords either in the current issue or in all past issues.

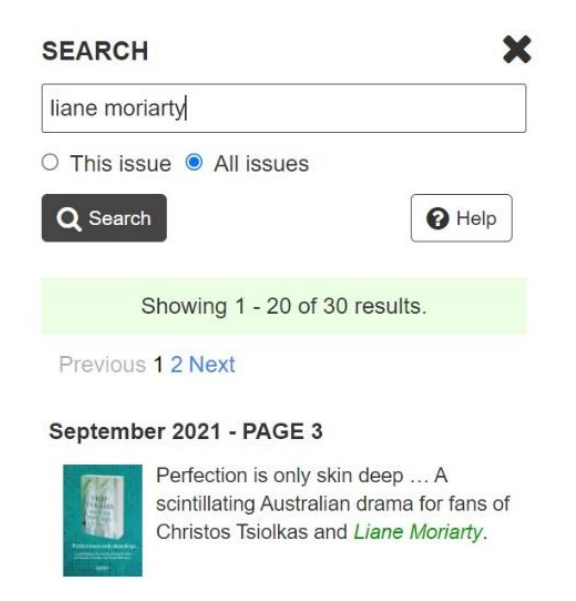

### **Browsing**

If you want to browse the pages of the current issue or find past issues, you can click the three horizontal lines next to the magnifying glass in the top right corner. It'll open a list of the pages so you can find the one you want, or you can choose to browse issues.

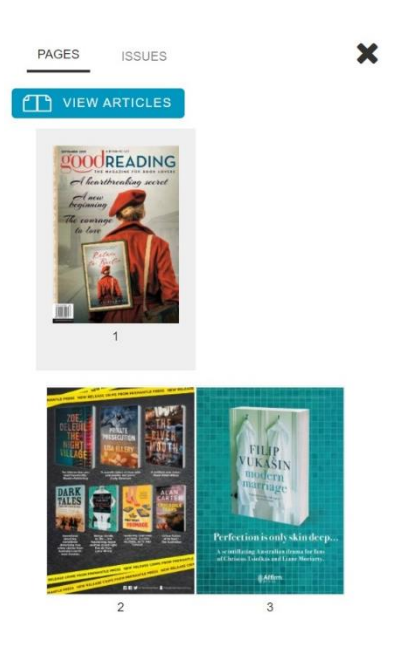

When browsing past issues, select the year you want, and all magazines published that year will be linked.

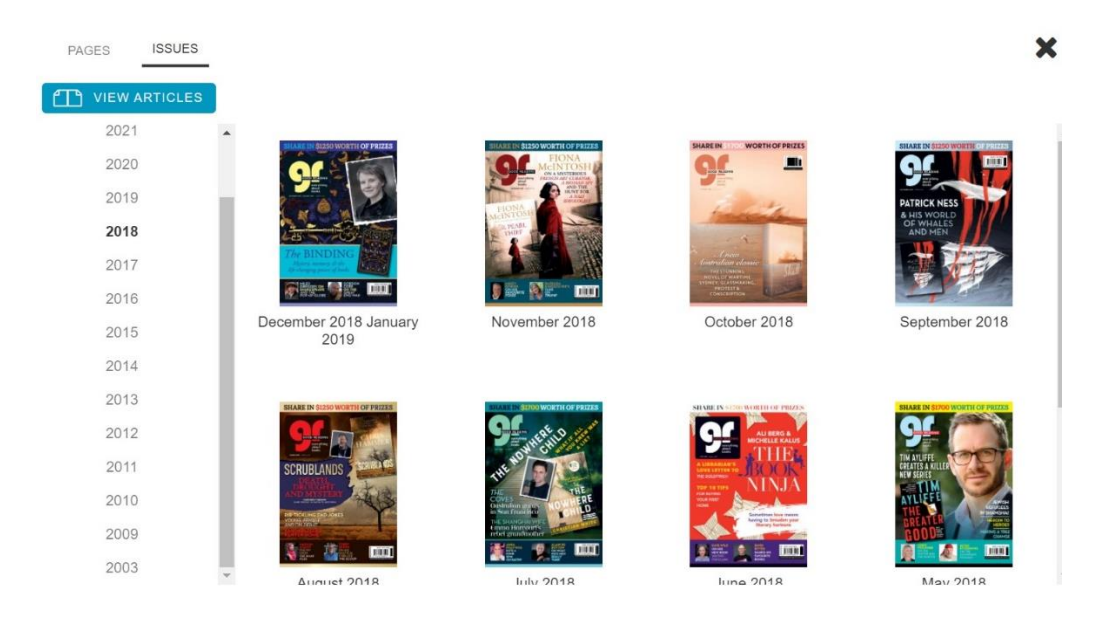